## THE INFORMATION IN THIS ARTICLE APPLIES TO:

• CuteFTP® (All Versions)

## QUESTION

How can I create a desktop shortcut for CuteFTP?

## ANSWER

## To create a shortcut on your desktop:

• On the Start Menu, navigate to the **GlobalSCAPE > CuteFTP** icon, right-click it, point to **Send to**, then click **Desktop (create shortcut)**.

GlobalSCAPE Knowledge Base https://kb.globalscape.com/Knowledgebase/10269/How-can-I-create-a-desktop-s...